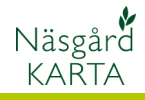

## Färger på kartan

| Förutsättningar                                                                                                    | Varje objekt typ i fältkartan får en egen färg som går att<br>ändra. Detta gäller arealer, linjer, punkter osv. När en<br>fältkarta kopplas samman med växtodlingsplanen, skapas<br>automatiskt grödlager med färg som kommer att visas på alla<br>fält med denna gröda. Du kan ändra alla färger på alla lager.<br>Som standard ändras bara färgerna i den karta som är öppen<br>på skärmen.                                                                                                    |
|----------------------------------------------------------------------------------------------------|----------------------------------------------------------------------------------------------------|
| Karta Advicer                                                                                                    | I Karta Advicer kan färgval och uppsättningar sparas i valfritt<br>antal uppsättningar i Advicer setup databasen. Detta gör att<br>rådgivare inom samma organisation visar samma färger t.ex.<br>för grödor.                                                                                                    |
| Öppna en fältkarta. Välj <b>Jobb</b>                                                                                                    | 🔏 Jobbinfo: Fältkarta                                                                                                    |
| info<br>Ch fliken lager<br>Om det är en yta eller linje<br>som du vill ändra, klickar du<br>på färgen i kolumn Fyll eller<br>linje på den rad du vill ändra<br>färg på.<br>Om det är en punkt du vill<br>ändra färg på klickar du i<br>kolumn Pkt.                                                                                                    | Objektinfo       Fält       Lager       Arealkontroll       Arealinfo       Jobb         Image: State in the state in the st |
| Om du klickar i kolumn <b>Fyll</b><br>eller linje öppnas denna bild.<br>För att ändra färg på en yta<br>väljer du den översta delen. I<br>rullningslisten kan du välja om<br>du vill ha massiv färg eller<br>annan mönster typ.<br>Färg (endast)<br>Rät<br>Genomsnittligt<br>Skuggat<br>Diagonal //<br>Diagonal //<br>Diagonal //<br>Diagonal //<br>Diagonal //<br>Diagota sträck<br>Vågrätta streck | Fyll   Färg   Linje   Färg   Färg   K                                                                                                    |

Färg

Öppnas en färg pallett där du kan välja ny färg på ytan. Godkänn med **OK**  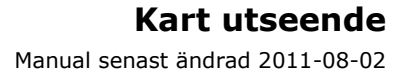

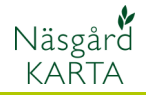

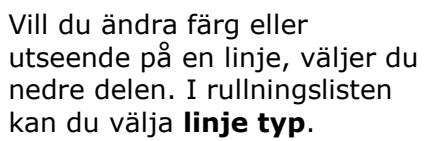

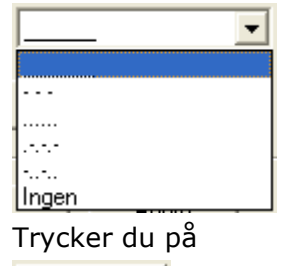

Färg

Öppnas en färg pallett där du kan välja ny färg på linjen. Godkänn med **OK** 

Om du vill få en tjockare linje på ett objekt, anger du en ny bredd i kolumnen **Brd.(m)** för det lagret.

Exempel på standard mätlinje respektive 5 m i samma skala.

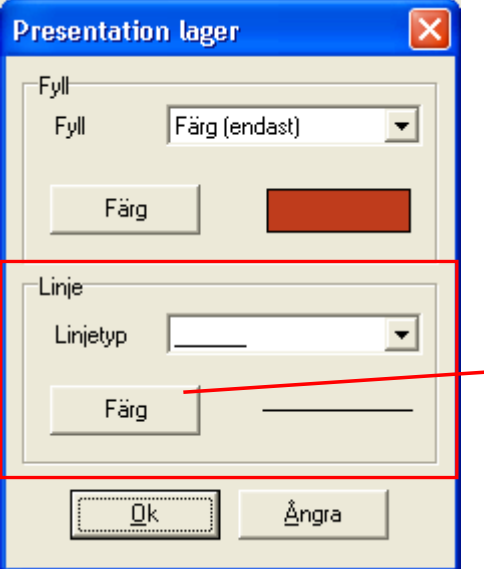

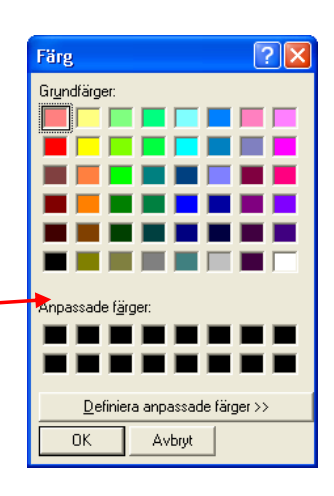

| Jo<br>bjek | bbin<br>tinfo | ifo: F<br>  Fait<br><b>S</b> F   1 | ältkarta<br>Lager Arealkontroll | Arealinfo  | Jobb | )     |         |    |        |          |          |      |         |
|------------|---------------|------------------------------------|---------------------------------|------------|------|-------|---------|----|--------|----------|----------|------|---------|
|            | L 🔉<br>Visa   | Text                               | Namn                            | Areal (ha) | Fyll | Lirje | Brd.(m) | T: | t.lin. | Symbol   | Sym.lin. | Pkt. | Str.(m) |
|            |               |                                    | Hjälplinje                      | 0,0000     |      |       |         |    |        |          |          |      | 3,0     |
|            |               | <b>V</b>                           | Objekt                          | 74,4217    |      |       |         |    | 2      | <b>V</b> | <b>V</b> |      | 3,0     |
| I          |               | <b>V</b>                           | Mätlinje                        | 0,0000     |      |       | 5,0     | П  | 1      | <b>V</b> | V        |      | 3,0     |
|            |               |                                    | Texter                          | 0,0000     |      |       |         |    | 1      | <b>V</b> | <b>V</b> |      | 3,0     |
|            | ▼             | <b>V</b>                           | Symbol                          | 0,0000     |      |       |         |    | 7      | <b>V</b> |          |      | 3,0     |
|            |               |                                    | Vårkorn, malt                   | 17,3580    |      |       |         |    | 1      | <b>V</b> | <b>V</b> |      | 3,0     |
|            |               | <b>V</b>                           | Höstvete, foder                 | 11,3136    |      |       |         |    | 2      | <b>V</b> | <b>V</b> |      | 3,0     |
|            |               | ~                                  | Höstraps                        | 12,6381    |      |       |         |    | 1      | ~        | <b>V</b> |      | 3,0     |
|            |               | <b>V</b>                           | Brunn                           | 0,0000     |      |       |         |    | 2      | <b>V</b> | <b>V</b> |      | 10,0    |
|            |               |                                    |                                 |            |      |       |         |    |        |          |          |      |         |

Om du vill ändra storlek på en punkt, skriver du in önskat mått i kolumnen **Str.(m)** för det lagret.

Exempel på standard punkt (3m) respektive 10 m i samma skala

•

😽 Jobbinfo: Fältkarta Objektinfo Fält Lager Arealkontroll Arealinfo Jobb 55 🗂 💿 
 Areal (ha)
 Fyll
 Linje
 Brd.(m)
 Txt.lin.
 Symbol
 Sym.lin.
 Pkt

 0,0000
 V
 V
 V
 V
 V
 V
 V
 V
 V
 V
 V
 V
 V
 V
 V
 V
 V
 V
 V
 V
 V
 V
 V
 V
 V
 V
 V
 V
 V
 V
 V
 V
 V
 V
 V
 V
 V
 V
 V
 V
 V
 V
 V
 V
 V
 V
 V
 V
 V
 V
 V
 V
 V
 V
 V
 V
 V
 V
 V
 V
 V
 V
 V
 V
 V
 V
 V
 V
 V
 V
 V
 V
 V
 V
 V
 V
 V
 V
 V
 V
 V
 V
 V
 V
 V
 V
 V
 V
 V
 V
 V
 V
 V
 V
 <td Str.(m) Visa Text Namn 3,0 3,0 3,0 <u>র ব ব ব ব ব ব ব</u> বেবেবেবেবি Hjälplinje বেরেরেরেরে Objekt Mätlinje 3,0 3,0 Texter Symbol Vårkorn, malt 3,0 3,0 Höstvete, foder Höstraps 3,0 Brunn 0,0000 10,0